# LangSci user guide for editors

Using Open Monograph Press with Language Science Press

| Content             |   |
|---------------------|---|
| Start a Submission  | 2 |
| Handle a Submission |   |
| Review              |   |
| Conversion          |   |
| Catalog             |   |
| Editorial           |   |
| Production          |   |

| Start a Submission                         |                             |          |             |                    |      |    |                       |              |
|--------------------------------------------|-----------------------------|----------|-------------|--------------------|------|----|-----------------------|--------------|
| language<br>science<br>press               |                             |          |             |                    |      | He | lo, <u>Help On</u> Lo | <u>ogout</u> |
|                                            | BOOKS                       | SERIES   | INFORMATION | ABOUT <del>,</del> | BLOG |    | PANEL                 |              |
|                                            |                             |          |             |                    |      |    |                       |              |
| Dashboard<br>TASKS SUBM<br>Start a New Sub | IISSIONS<br>mission in Lang | ARCHIVES | SS          |                    |      |    |                       |              |
| Tasks                                      |                             |          | Book Title  | e                  |      |    |                       | - 1          |
| No Items                                   |                             |          |             |                    |      |    |                       | - 1          |
|                                            |                             |          |             |                    |      |    |                       |              |
|                                            |                             |          |             |                    |      |    |                       |              |
|                                            |                             |          |             |                    |      |    |                       | - 1          |
|                                            |                             |          |             |                    |      |    |                       |              |

Click start a new submission in Language Science Press to hand in your manuscript.

In the next five steps you can upload your file and give some additional information:

- 1. **Prepare** check terms and checklist, give some general information about the document
- 2. Upload hand in your file/s
- 3. Catalog add metadata, like title and abstract
- 4. Next Steps finish the submission

**Attention!** When uploading check the type of the document in *File Contents*. Be sure to add a title at the second step. Click complete at the third step or the upload will be aborted.

| Upload Submission File                           |          |
|--------------------------------------------------|----------|
| 1. UPLOAD SUBMISSION 2. METADATA 3. FINISHING UP |          |
| File Contents *                                  |          |
| Book Manuscript Select File *                    | <u> </u> |
| Drag files here.                                 |          |
| Add Files     Start Upload                       | 0% 0 kb  |

#### Handle a Submission

New submissions appear in your panel as open tasks. Click the task to start. Now you can see the file and download it:

| SUBMISSION         | EXTERNAL RE | VIEW                   | EDITORIAL       |         | PRODUCTION         |  |
|--------------------|-------------|------------------------|-----------------|---------|--------------------|--|
|                    |             |                        |                 |         |                    |  |
| Submission Files   |             |                        |                 |         | 👍 Upload File      |  |
| Name               |             |                        | Element         |         |                    |  |
| My new wunderfu    | l book      |                        | Book Manuscript |         |                    |  |
| Download All Files |             |                        |                 |         |                    |  |
|                    |             |                        |                 |         |                    |  |
|                    |             | Send to External Revie | w Accept Sub    | mission | Decline Submission |  |

To start the review send choose *Send to External Review*. To skip the review and go directly to the editorial choose *Accept Submission*.

#### **External Review**

Start the review by adding reviewers. You can select an existing reviewer, create a new one or select an existing user and give him the reviewer role.

### Reviewers

Once the reviews are in, inform the author, send him the reviews and ask him to do the revision. Upload the revision to *Files with incorporated revisions*.

Add Reviewer

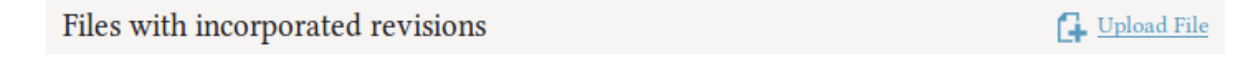

To complete the review choose your decision: Accept Submission or Decline Submission.

### Conversion

External from OMP: convert the document to LaTeX. Use the script provided at the author section of the webpage under langsci-press.org/information/forAuthors (username and password: doc2tex).

# Catalog

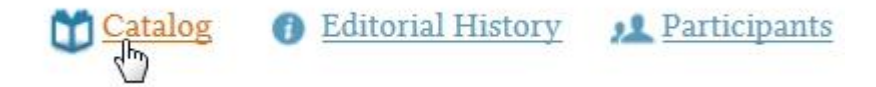

Open the Catalog and add the metadata of the book. Write "forthcoming" at prefix. Add all available data.

**Attention!** When checking the checkbox at the top of the page (*Create a catalog entry for this book based on the metadata below.*) the book will appear in the catalog as forthcoming with the description you added, but without any files.

## Editorial

The Editorial starts with the proofreading of the document. Add a proofreader under *Participants* > *add* (choose the user group *proofreader*).

| Catalo       | g 🕧 Editorial History | A Participants                  |  |  |
|--------------|-----------------------|---------------------------------|--|--|
| ERNAL REVIEW | Press editor          | Add<br>(h)<br>Add a participant |  |  |
|              | Series editor         |                                 |  |  |
|              | Funding coordinator   |                                 |  |  |

Upload the proofread document to Proofread Files.

| Proofread Files | - A | Upload/Select File |
|-----------------|-----|--------------------|
|                 |     |                    |

Inform the author about the suggestions by the proofreader; ask him to do the revision. Upload the revised file to *Proofread Files*.

The next step in the editorial is the typesetting. Assign a typesetter (choose the user group *typesetter*) and upload files to *Typeset Files*. Inform the author to check the document.

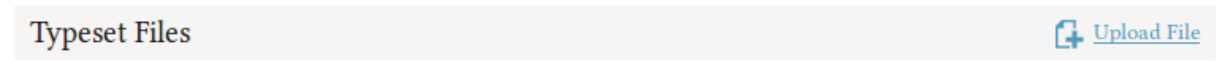

Finish the editorial by clicking Sent to Production.

Production

There are two publication formats: PDF and BibTeX. Upload the book as pdf and its bibliography as a bibtex file.

| Pub | lication Formats 🕒 🖻                                                                                                    | Add publication format |
|-----|----------------------------------------------------------------------------------------------------|------------------------|
|     | Name                                                                                                    |                        |
| 1   | PDF (Digital)                                                                                                    |                        |
| 1   | BibTeX (Digital)                                                                                                    |                        |
| PDI | F BIBTEX                                                                                                    |                        |
| F   | Final Files                                                                                                    | Upload File            |
| T   | These are the files that are downloadable from the catalog - if they are approved and metadata for the s included in the catalog entry for this book. | publication format     |
|     | File                                                                                                    | Approved               |
|     | bibliography                                                                                                    |                        |

By checking the approved checkbox, the file appears in the catalog.

Now you can complete the catalog entry (if you haven't done it yet), remove the forthcoming and your book is published. Hurray!